# **Login Pages - Settings**

# Introduction

- To fine tune the behavior of a Login Page you need to edit its settings.
- Rather than going through each item on the **Settings** tab, most of which are self explanatory, we will cover those more difficult items and places where you need a heads-up

# Theme

- The default theme is called **Default** and it will redirect to the Bootstrap 5 page.
- There is a special theme called **Custom** which allows you to provide your own URLs where the redirection should go.
- There are also a couple of pre defined themes. Selecting one of those as a theme will redirect to the older Webix style login pages.
- The items on the drop-down are in fact defined inside the DynamicLogin.php file in /var/www/html/cake3/rd\_cake/config/DynamicLogin.php.
- One of the ideas around the Login Pages is to have a common login page URL for the captive portal e.g. https://cloud.radiusdesk.com/cake3/rd\_cake/dynamic-details/chilli-browser-detect/
- The CakePHP Controller will then determine:
  - $\circ~$  Which login page to serve based on the value of  $\mbox{Theme}.$
  - $\circ\,$  Which language the page must serve based on the default language selected for the Login Page.

# Slideshow

- When you added multiple photos you can use the slideshow feature.
- The duration per slide can be fine tuned by editing the photo's settings.
- You can also enforce the watching of the slideshow which will delay the pop-up of the login screen until after the specified time completed.

# Auto-Add Suffix

- This feature is handy on pages where a Permanent User register by typically providing their email address and password.
- When the Permanent User is created (Provided the settings on the **Realm** is such) a suffix will be added.

| RADIUSdesk   🕿 Admin  |                                          |                             |                |  |  |  |
|-----------------------|------------------------------------------|-----------------------------|----------------|--|--|--|
| Q                     | Admins 🛞 Realms (Gr                      | oups) 💉 Our Internet Cafe 🗙 | nternet Cafe × |  |  |  |
| P                     | c General                                |                             |                |  |  |  |
| <b>≜</b><br>₽         | Owner                                    | our_internet_cafe           | Pick Owner     |  |  |  |
| <b>\$</b>             | Name                                     | Our Internet Cafe           |                |  |  |  |
| $\bigotimes$          | Available To Sub-Providers               |                             |                |  |  |  |
| (ĵ;                   | Suffix                                   | our_internet_cafe           |                |  |  |  |
| •)                    | Add suffix when creating Permanent Users |                             |                |  |  |  |
| <b>Q</b> <sup>o</sup> | Add suffix when creating Vouchers        |                             |                |  |  |  |
|                       | Add suffix when creating BYOD            |                             |                |  |  |  |

- Thus you will have a username like dirk@gmail.com@our\_internet\_cafe.
- Specifying the **Auto-add Suffix** as **our\_internet\_cafe** will then automatically append that value to the username supplied by the user.

| RADIUSdesk     Login Pages |                       |                           |             |           |                   |                   |                  |       |
|----------------------------|-----------------------|---------------------------|-------------|-----------|-------------------|-------------------|------------------|-------|
| Q                          | 🌒 Lo                  |                           | <b>e</b> 25 | Church St | reet 🎽 🥜 🤇        | Our Internet Cafe | ×                |       |
| Þ                          | Detail                | Settings                  | Logo        | Photos    | Own Pages         | Dynamic Keys      | Click To Connect | Socia |
| 2                          | Login Window Settings |                           |             |           |                   |                   |                  |       |
| &                          | Use                   | er login                  |             | V         |                   |                   |                  |       |
| ©<br>~>>                   | Aut                   | Auto-add suffix<br>Suffix |             |           |                   |                   |                  |       |
| Ś                          | Suf                   |                           |             |           | our_internet_cafe |                   |                  |       |
| •)                         | Los                   | st passwo                 | ord         |           |                   |                   |                  |       |
| <b>0</b> °                 | Met                   | thod                      |             |           |                   |                   |                  |       |
|                            | νοι                   | ucher logi                | in          |           |                   |                   |                  |       |

• They then simply have to remember their email address and the password they choose.

# **Sending Email**

- There are two places where the system can send the user an email through a Login Page.
  - The Lost Password option.
  - The User Registration option.
- Remember you first have to configure the system with valid email settings for this to work.

| Last update: 2022/06/13<br>20:54 | radiusdesk:login_pages:bootstrap_settings http://radiusdesk.com/wiki/radiusdesk/login_pages/bootstrap_settings |
|----------------------------------|----------------------------------------------------------------------------------------------------|
|----------------------------------|----------------------------------------------------------------------------------------------------|

| Q        | <b>99</b> Wire | guard Serv | vers 🥊 | OpenVPN Servers | Clouds         | 🔍 Rights Manager | OC Settings |
|----------|----------------|------------|--------|-----------------|----------------|------------------|-------------|
|          | Defaults       | MQTT       | Email  | SMS Provider 1  | SMS Provider 2 |                  |             |
| 4        | 🔁 Em           | ail        |        |                 |                |                  |             |
| &        | Enab           | le         |        | <b>S</b>        |                |                  |             |
| 0        | SSL            |            |        |                 |                |                  |             |
|          | SMTF           | P Server   |        | mail.radiusdesk | com            |                  |             |
| ~~~`<br> | SMTF           | Port       |        | 465             |                |                  |             |
| <b>O</b> | Userr          | name       |        | admin@radiusd   | esk.com        |                  |             |
|          | Pass           | word       |        |                 |                | ۲                |             |
|          | Sende          | er Name    |        | Dirk van der Wa | lt             |                  |             |
|          |                |            |        |                 |                |                  |             |
|          |                |            |        |                 |                |                  |             |

# T&C URL

AND DESCRIPTION OF A DESCRIPTION OF A DE

- For T&C you can specify a URL
- Remember if this URL is located on another server, you have to add an entry to the Walled Garden of the Captive Portal for the user to reach this URL.

### Show Usage

- There is an option where the page can display the usage to a user after they connected.
- This is handy for a voucher based system or a system that uses permanent users with top-ups.

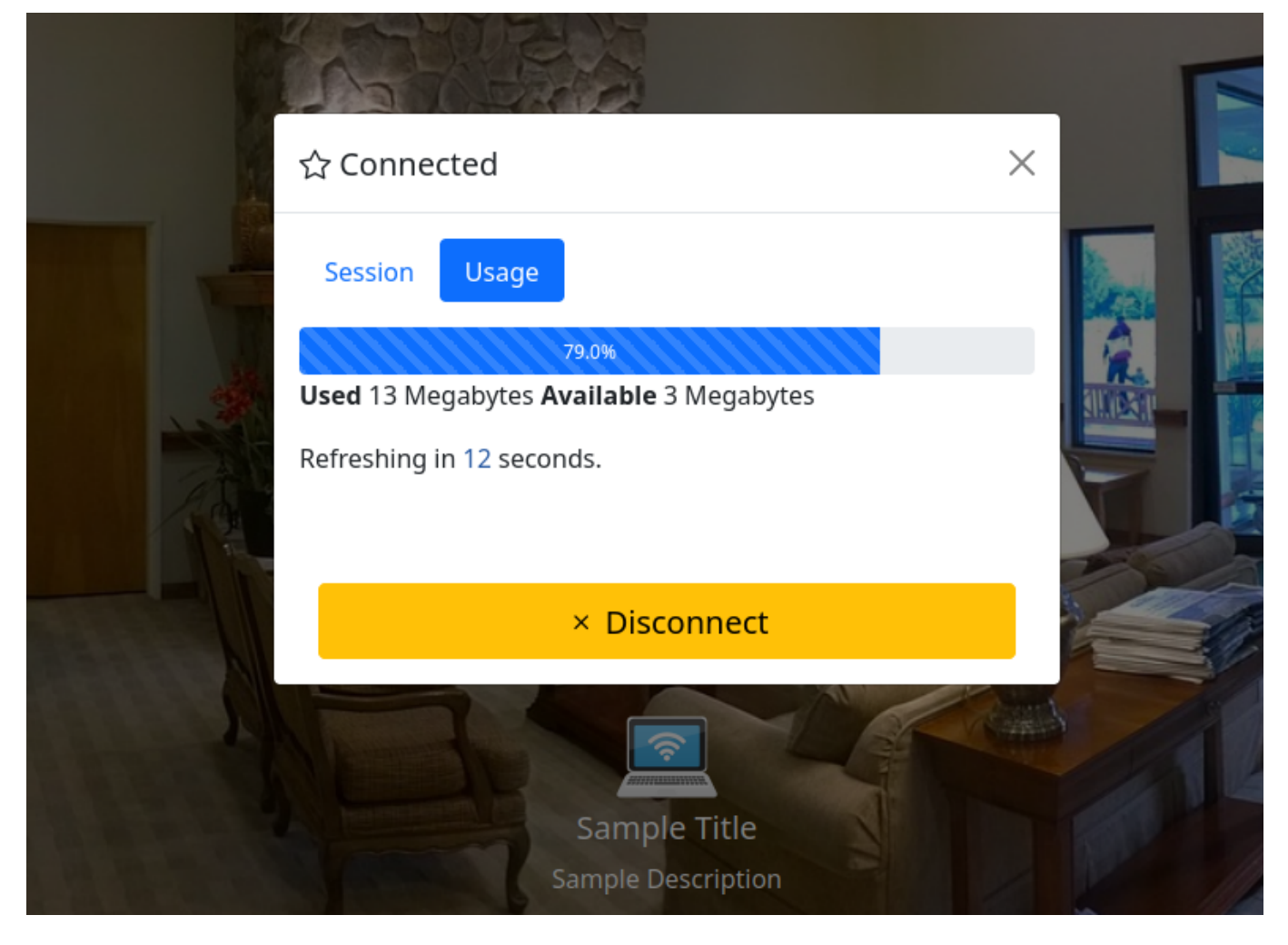

### **Support for Arabic**

- Support for Arabic is now also included.
- There are however a small tweak you should do for it to work in an optimal way.
- Edit the /var/www/html/login/bootstrap5/index.html page.
- Remove the default Bootstrap 5 Stylesheet.

```
<!--Comment the line below out if you are planning to implement languages
including Arabic-->
<!--<link href="css/bootstrap.min.css" rel="stylesheet">-->
```

• Activate the inclusion of it in JavaScript (towards the bottom of the index.html page)

```
if(i18n == 'ar_AR'){
    $('#htmlMain').attr('dir','rtl');
    $('#htmlMain').attr('lang','ar');
    //RTL Stylesheet
    $('<link/>', {
        rel: 'stylesheet',
        type: 'text/css',
        href: 'css/bootstrap.rtl.min.css'
    }).appendTo('head');
}else{
    //Normal Stylesheet (if you did comment out the normal Bootstrap
    stylesheet - activate this section for non-arabic languages
```

```
$('<link/>', {
    rel: 'stylesheet',
    type: 'text/css',
    href: 'css/bootstrap.min.css'
}).appendTo('head');
```

}

- This tweak will allow the RTL and normal stylesheet to co-exist thus allowing you to serve pages in Arabic and other languages.
- Not doing the tweak will have a restricted effect on the RTL styling.

# **User Registration With Top-Up Profile**

- When you enable user registration for a login page you have to specify the **Realm** and the **Profile** the newly registered user will belong to.
- One popular option is to choose a Data Top-Up type of profile.
- If you choose such a profile it is very important to give the user its first Top-Up value in order to impose a limit to the data the user can use.

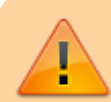

Not adding an initial Top-Up will potentially give the user unlimited data usage

- The /var/www/cake3/rd\_cake/src/Controller/RegisterUsersController.php file has a section which you can activate which will automatically add the initial Top-Up for you when the user registers.
- Simply change **\$add\_topup = true;** and specify the value of the initial Top-Up

```
//======== SMALL HACK 26 MAY 2022 ============
//==== USE THIS TO ADD THE INITIAL DATA / TIME FOR USER REGISTRATION WITH
**TOP-UP** PROFILES ====
$add topup = true;
if($add_topup){
   $postTopupData = [
       'user id'
                         => $q u->id, //We make the owner of the Login
Page the owner or the Top-Up
       'permanent_user_id' => $responseData['data']['id'], //Permanent User
who gets the Top-Up
                         => 'data', //Type (data, time or days_to_use)
       'type'
       'value'
                         => '10', //**Change VALUE**
       'data unit'
                         => 'mb', //**Change VALUE**
       'comment'
                         => 'User Reg First TopUp', //Comment to ID them
                         => $token //Token of the Login Page owner
       'token'
   1;
   $topup add url = 'http://127.0.0.1/cake3/rd cake/top-ups/add.json';
   $topup_response =
```

### **CoovaChilli Specific Settings**

- As of June 2022 we added two options specific for CoovaChilli based captive portals.
- The one can specify if the JSON Interface is **not to be used** (for whatever reason e.g. it might not be compiled with this option)
- The other option is to use CHAP instead of PAP.

#### **JSON Interface Complications**

- When you serve the Login Page from public a server with a FQDN and want to do Ajax calls to Coova Chilli's JSON interface, most modern browsers **only** allow these Ajax calls to be over HTTPS.
- For this then to work you need configure Coova to include HTTPS support. (Port 4990)
- Not all Coova Chilli instances include this support and the certificates required for this support to work correct further complicates things.
- When we specify to the Login Page NOT to use the JSON Interface the login page engages /var/www/html/login/bootstrap5/js/sConnectSimple.js instead of /var/www/html/login/bootstrap5/js/sConnect.js to connect and disconnect the user.
- There is however a tradeoff and the session detail will be missing after successful authentication.
- Use this option for devices like the **Teltonika** routers.

#### **Using CHAP instead of PAP**

- Coova Chilli typically uses PAP authentication.
- For this to work it uses a UAM service with a UAM secret to encrypt the password.
- We can also opt to use CHAP instead and NOT use the UAM service.
- For this to work correct you need to leave out the UAM Secret when configuring CoovaChilli.

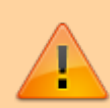

When you choose to use CHAP the UAM secret should be **left out** from the CoovaChilli configuration

- MESHdesk and APdesk now also allow you to leave the UAM Secret out in its configuration.
- Also make sure your MESHdesk firmware on OpenWrt is the latest that includes this support.

×

- This then brings us to the end of the discussion on the settings.
- Be sure to check out the other Wiki Pages that will cover other aspects of the Login Pages.

From: http://radiusdesk.com/wiki/ - **RADIUSdesk** 

Permanent link: http://radiusdesk.com/wiki/radiusdesk/login\_pages/bootstrap\_settings

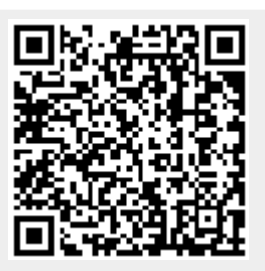

Last update: 2022/06/13 20:54